## British Society for Rheumatology

Rheumatoid Arthritis Register

# Add a New Follow Up: Adverse Events

Version 6 – 17/01/2024

### Continue to Adverse Events.

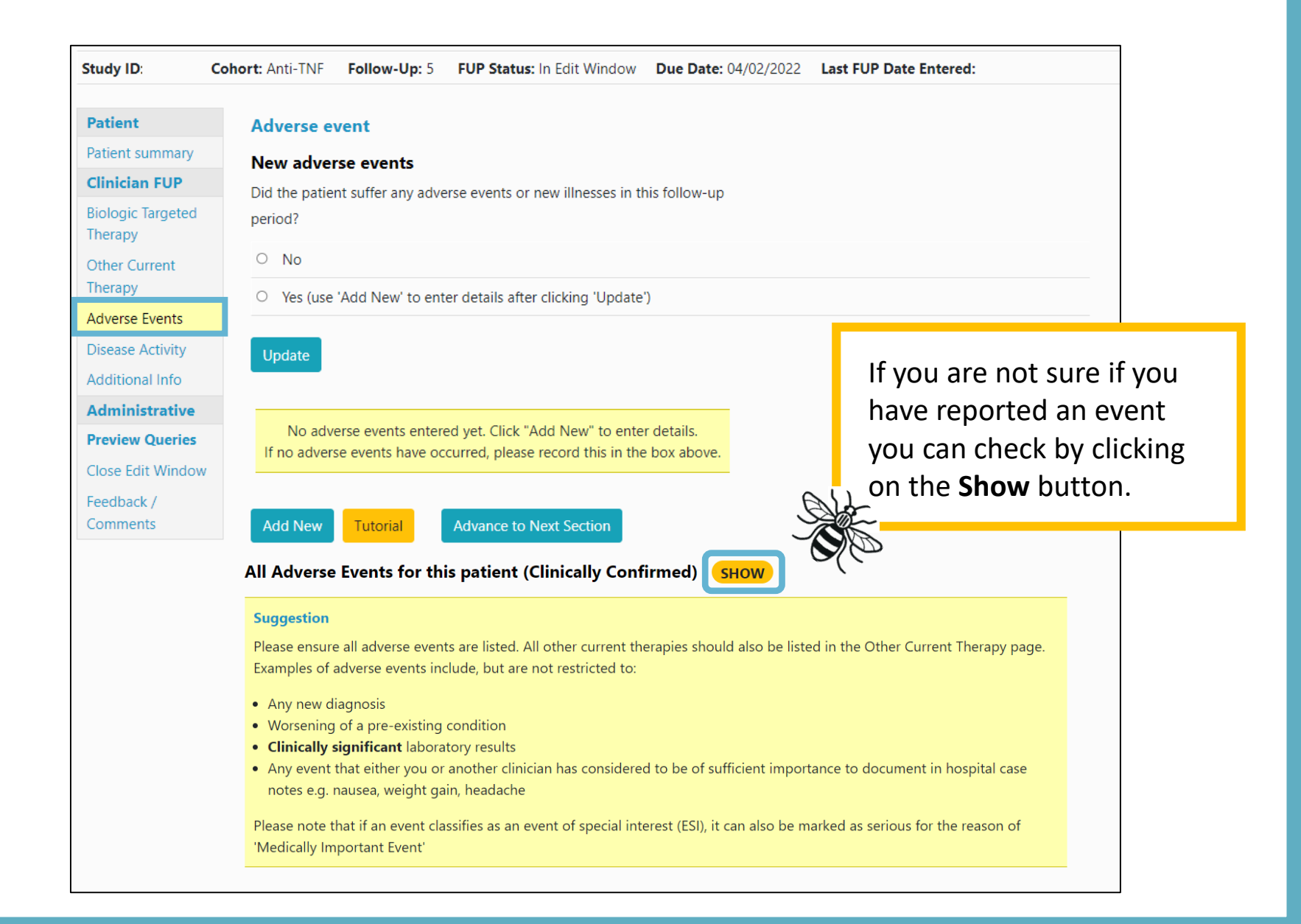

| -    |         |    |   |
|------|---------|----|---|
| - C4 | <br>1.1 | In |   |
|      |         |    | - |

Cohort: Anti-TNF

Follow-Up: 5

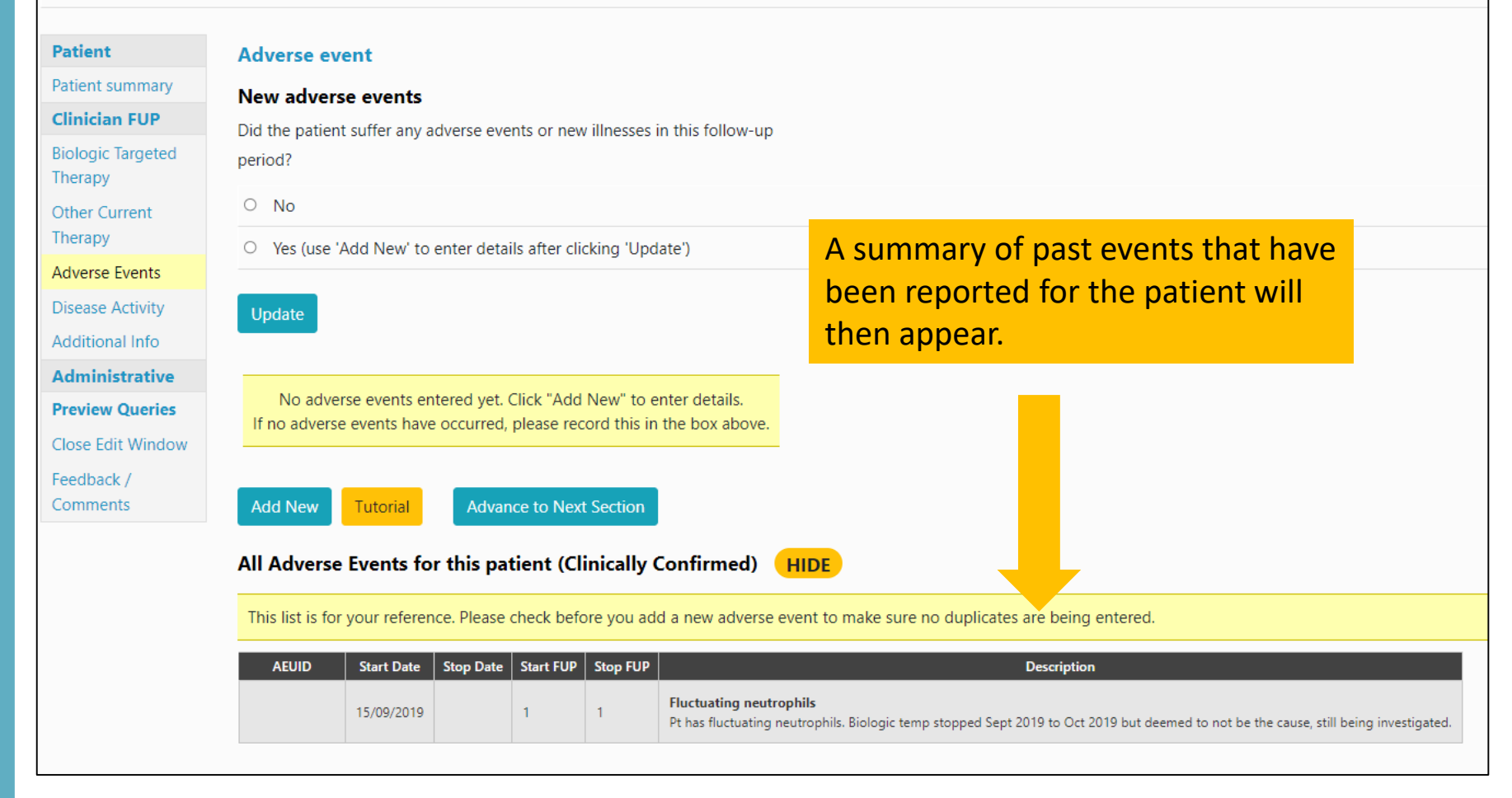

## You will be asked to add any Adverse Events on this page. If there are no adverse events to record select **No** and **Update**.

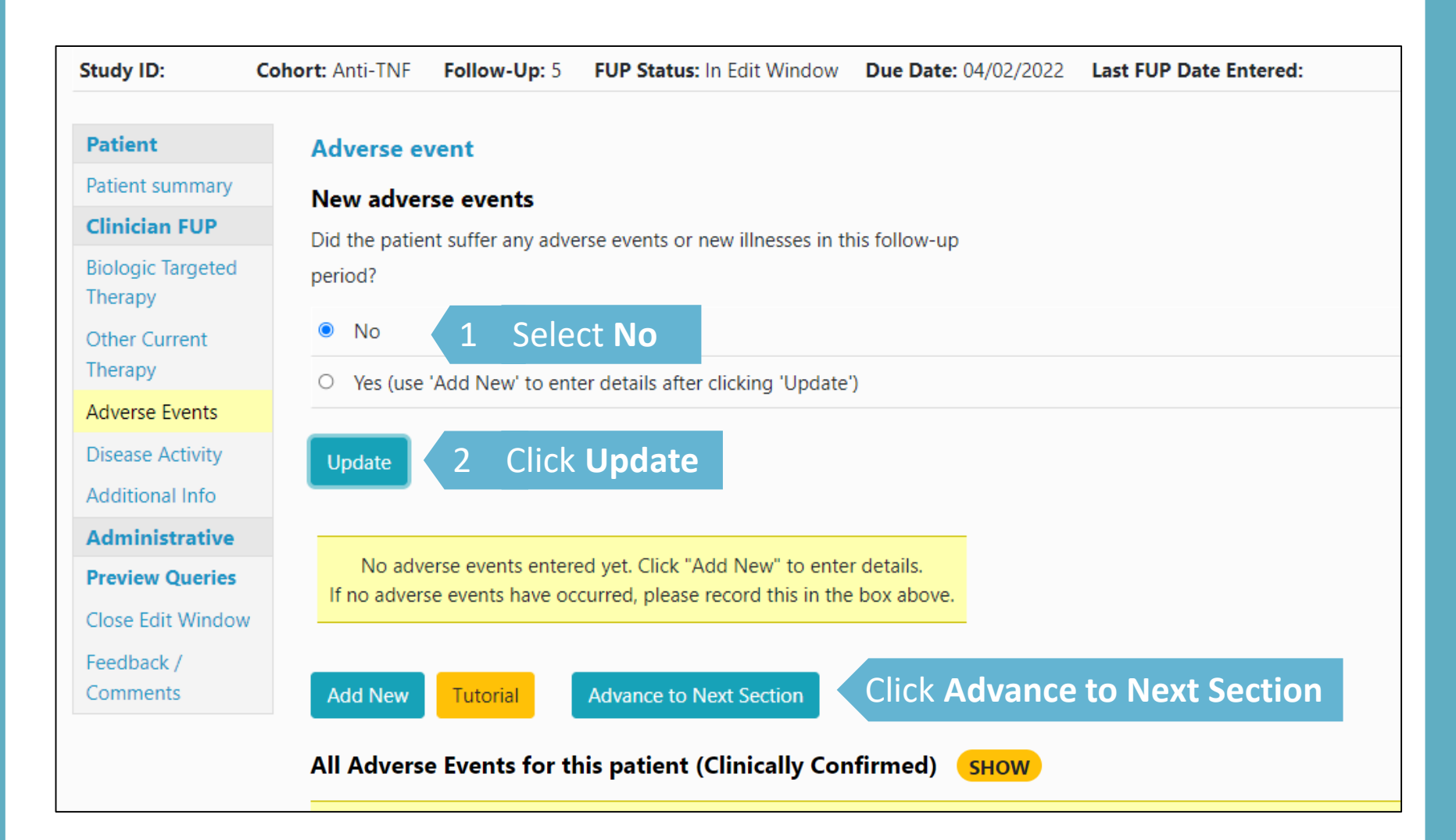

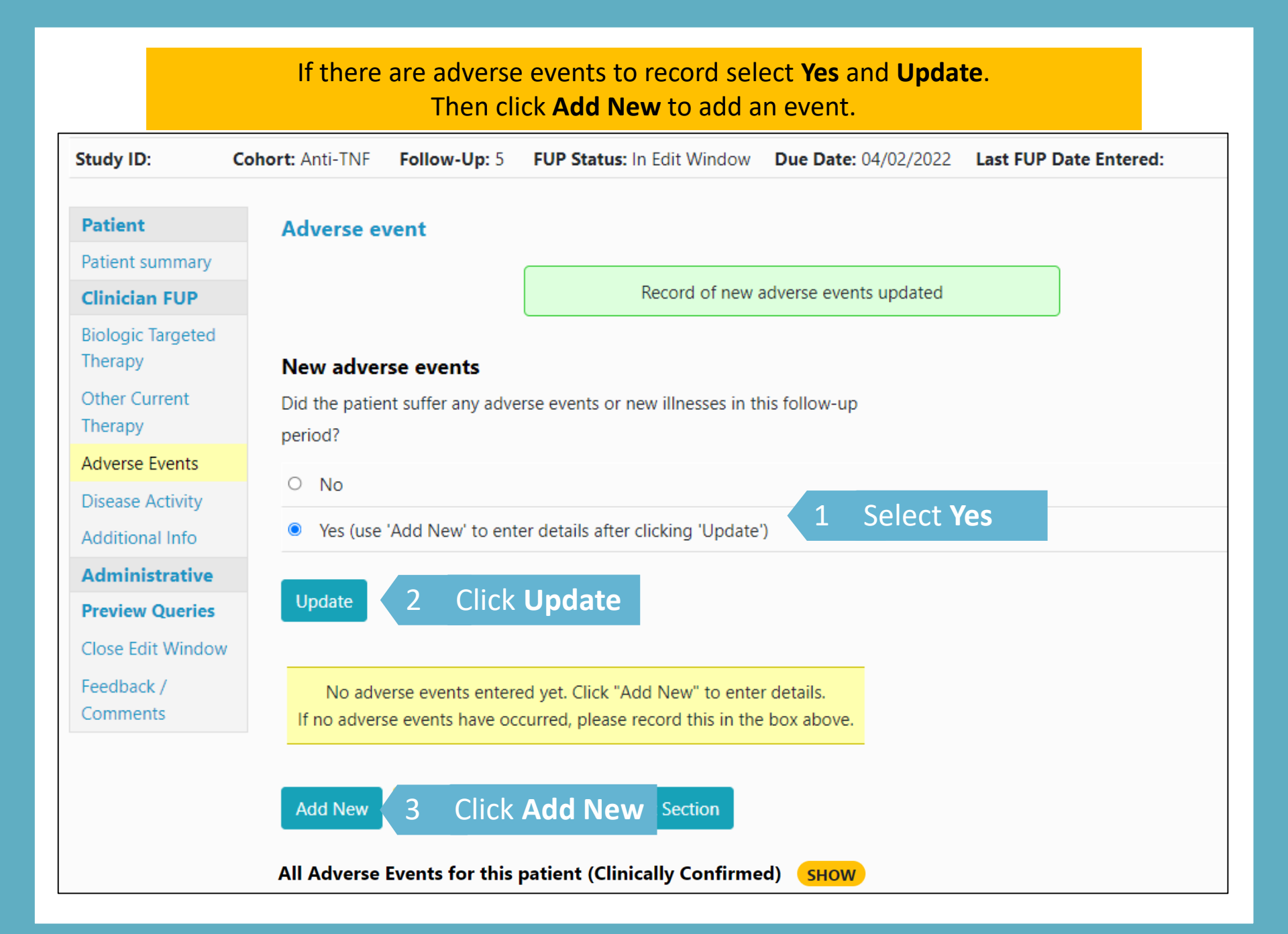

## Complete event details and answer the questions and click **Save**.

| Study ID:                       | Cohort: Anti-TNF Follow-Up: 5 FUP Status: In Edit Window Due Date: 04/02/2022 Last FUP Date Entered: |      |  |
|---------------------------------|----------------------------------------------------------------------------------------------------|------|--|
| Patient                         | Adverse Event Details                                                                                |      |  |
| Patient summary                 | Short Description of the event:                                                                      |      |  |
| Clinician FUP                   | [177/200 chars left] Fluctuating neutrophils                                                         |      |  |
| Biologic Targeted<br>Therapy    | Pt has fluctuating neutrophils. DMARD temporarily                                                    |      |  |
| Other Current<br>Therapy        | discontinued. Detailed Description of the event:                                                     |      |  |
| Adverse Events                  | [1937/2000 chars left]                                                                               |      |  |
| Disease Activity                | Event Start Date: 01/04/2021                                                                         |      |  |
| Additional Info                 |                                                                                                    |      |  |
| Administrative                  | Do you believe there is a possibility this event was related to biologic /                           | No ¢ |  |
| <b>Preview Queries</b>          | targeted therapy used to treat RA?                                                                   |      |  |
| Close Edit Window<br>Feedback / | Is this a COVID-19 related event? No 🗢                                                               |      |  |
| Comments                        | ls it a <b>S</b> erious <b>A</b> dverse <b>E</b> vent?                                               | No ¢ |  |
|                                 | Was the patient hospitalised <b>overnight</b> ?                                                      | No ¢ |  |
|                                 | Outcome of the event: Resolved                                                                       | d 🗢  |  |
|                                 | Save Click Save                                                                                      |      |  |
|                                 | You must complete <u>all fields to be able to save and continue</u>                                  |      |  |

## If your event is serious you will get options to add the SAE category, admission/discharge dates (if hospitalised) and date of death where applicable.

| Study ID: Coh                              | nort: Anti-TNF Follow-Up: 5 FUP Status: In Edit Window Due Date: 04/02/2022 Last FUP Date Entered                                                                                                    | :d:                                                                                                    |              |
|--------------------------------------------|----------------------------------------------------------------------------------------------------|----------------------------------------------------------------------------------------------------|--------------|
|                                            |                                                                                                    |                                                                                                    |              |
| Patient                                    | Adverse Event Details                                                                                                    |                                                                                                    |              |
| Patient summary                            | Short Description of the event:                                                                                                    |                                                                                                    |              |
| Clinician FUP                              | [195/200 chars left] Death                                                                                                    |                                                                                                    |              |
| Biologic Targeted<br>Therapy               | Death                                                                                                    |                                                                                                    |              |
| Other Current<br>Therapy<br>Adverse Events | Detailed Description of the event:<br>[1995/2000 chars left]                                                                                                    |                                                                                                    |              |
| Disease Activity                           | Event Start Date: 01/04/2021                                                                                                    |                                                                                                    |              |
| Administrativo                             | Do you believe there is a possibility this event was related to biologic / targeted                                                                                                    | No ¢                                                                                                    |              |
| Broview Queries                            | therapy used to treat RA?                                                                                                    |                                                                                                    |              |
| Close Edit Window                          |                                                                                                    |                                                                                                    |              |
| Close Edit Willdow                         | Is this a COVID-19 related event? No 🗢                                                                                                    |                                                                                                    |              |
| Comments                                   |                                                                                                    |                                                                                                    |              |
|                                            | Is it a Serious Adverse Event?                                                                                                    | Yes 🗢                                                                                                    |              |
|                                            | SAE Category Death +                                                                                                    |                                                                                                    |              |
|                                            | Death has been selected as SAE Category. Please provide all relevant information regarding death or select a different SAE if it is not a di<br>Death Date: 01/04/2021                                                                                                    | death.                                                                                                    |              |
|                                            | Event of Special Interest (ESI) Please save this page and use the +Add New ESI Category link to enter as many ESIs as required.<br>If you are unsure of of this, please contact the study team for confirmation. If you want to enter any information in the ESI fields or over | night hospitalisation fields or if there were IV Antibiotics prescribed, this should also be marked as a Serious Ad | lverse Event |
|                                            | Was the patient hospitalised <b>overnight</b> ?                                                                                                    | Yes 🗢                                                                                                    |              |
|                                            | Hospital Admission Date 25/03/2021 D This is an estimated date                                                                                                    |                                                                                                    |              |
|                                            | Hospital Discharge Date 01/04/2021 D This is an estimated date                                                                                                    |                                                                                                    |              |
|                                            | Outcome of the event:                                                                                                    | Death +                                                                                                    |              |
|                                            | save Click Save                                                                                                    |                                                                                                    |              |

If the event is a COVID-19 related event, please select yes to the 'Is this a COVID-19 related event' question and complete the questions.

| tudy ID:                                   | Cohort: Anti-TNF Follow-Up: 5 FUP Status: In Edit Window Due Date: 04/02/2022 Last FUP Date Entered:                                                                              |         |  |
|--------------------------------------------|----------------------------------------------------------------------------------------------------|---------|--|
| Patient                                    | Adverse Event Details                                                                                                    |         |  |
| atient summary                             | Short Description of the event:                                                                                                    |         |  |
| Clinician FUP                              | [192/200 chars left] COVID 19                                                                                                    |         |  |
| Biologic Targeted<br>Therapy               | COVID 19                                                                                                    |         |  |
| Other Current<br>Therapy<br>Adverse Events | Detailed Description of the event:<br>[1992/2000 chars left]                                                                                                    |         |  |
| Disease Activity                           | Event Start Date: 01/06/2021 D This is an estimated date                                                                                                    |         |  |
| Administrative                             | Do you believe there is a possibility this event was related to biologic /<br>targeted therapy used to treat RA?                                                                  | No ¢    |  |
| Preview Queries                            |                                                                                                    |         |  |
| Llose Edit Window                          | V Is this a COVID-19 related event? Yes •                                                                                                    |         |  |
| ·eedback /<br>Comments                     |                                                                                                    |         |  |
|                                            | It would be very much appreciated if you could complete the voluntary questions below,<br>to assist us with data collection on COVID-19, and its impact on this study. Thank you. |         |  |
|                                            | How was the diagnosis made?                                                                                                    |         |  |
|                                            | PCR (test for COVID antigen, including nasal swab or saliva) .                                                                                                    |         |  |
|                                            | If "other", please supply details                                                                                                    |         |  |
|                                            | Did the patient experience symptoms typical of COVID-19 infection Yes                                                                                                    |         |  |
|                                            | (e.g. cougn, rever, anosmia, other)?                                                                                                    |         |  |
|                                            | Was the patient hospitalised overnight? No •                                                                                                    |         |  |
|                                            | ls it a Serious Adverse Event?                                                                                                    | No •    |  |
|                                            | Was the patient hospitalised <b>overnight</b> ?                                                                                                    | No ¢    |  |
|                                            | Outcome of the event Please Ch                                                                                                    | 100se Ø |  |
|                                            | Save Click Save                                                                                                    |         |  |

| Study ID:                    | Cohort: Anti-TNF | Follow-Up: 5       | FUP Status: In E       | dit Window     | Due Date    | : 04/02/2022 | Last FUP Date Enter |
|------------------------------|------------------|--------------------|------------------------|----------------|-------------|--------------|---------------------|
| Patient                      | Adverse e        | vent               |                        |                |             |              |                     |
| Patient summary              | New adve         | rse events         |                        |                |             |              |                     |
| Clinician FUP                | Did the patie    | ent suffer any adv | erse events or new     | Ilnesses in th | is follow-u | n            |                     |
| Biologic Targeted<br>Therapy | period?          | ant surrer any aux | erse events of new     | inicoses in th | iis tonow-u | Þ            |                     |
| Other Current                | O No             |                    |                        |                |             |              |                     |
| Therapy                      | Yes (use         | e 'Add New' to en  | ter details after clic | (ing 'Update') | )           |              |                     |
| Adverse Events               |                  |                    |                        |                | ,<br>       |              |                     |
| Disease Activity             | Update           |                    |                        |                |             |              |                     |
| Additional Info              |                  |                    |                        |                |             |              |                     |
| Administrative               |                  | ID Sh              | ort Description        | Start          | Ongoing     | SAE ESI      |                     |
| Preview Queries              | Open             | Flucto             | uating neutrophils (   | )1/04/2021 I   | No I        | No           |                     |
| Close Edit Window            | 1                |                    |                        |                |             |              |                     |
| Feedback /                   | Add New          | Tutorial           | Advance to Next        | Section        | Click A     | dvance t     | o Next Section      |

### After saving a Serious Adverse Event you will also have the opportunity to add an ESI category.

#### New adverse events

Did the patient suffer any adverse events or new illnesses in this follow-up period?

O No

• Yes (use 'Add New' to enter details after clicking 'Update')

UPDATE

Please note only our Serious Infection ESI is available for completion

|       | ID | Short Description | Start                | Ongoing | SAE  | ESI                                                                                   |
|-------|----|-------------------|----------------------|---------|------|---------------------------------------------------------------------------------------|
| Open  |    | UTI               | 01/11/2022 Estimated | No      | No   |                                                                                       |
| Open  |    | Covid-19          | 15/12/2022 Estimated | No      | Yes  | Remember to add all applicable ESI categories to this event<br>+ Add New ESI Category |
| Open  |    | Hip replacement   | 01/01/2023           | No      | No   |                                                                                       |
| ADD N |    |                   |                      |         |      |                                                                                       |
|       |    |                   | ESI for A            | dverse  | Ever | nt                                                                                    |
|       |    |                   | ESI                  |         |      |                                                                                       |

ESI Serious infection (Excluding TB) 🗢

CANCEL

**INSERT** 

## Add the ESI form from the event summary.

| Advers    | se event         |                        |                            |         |     |                                          |
|-----------|------------------|------------------------|----------------------------|---------|-----|------------------------------------------|
| New a     | dverse even      | ts                     |                            |         |     |                                          |
| Did the p | oatient suffer a | ny adverse events o    | r new illnesses in this fo | llow-up |     |                                          |
| period?   |                  |                        |                            |         |     |                                          |
| O No      |                  |                        |                            |         |     |                                          |
| Yes       | (use 'Add New    | ' to enter details aft | er clicking 'Update')      |         |     |                                          |
|           |                  |                        |                            |         |     |                                          |
| UPDAT     | E                |                        |                            |         |     |                                          |
|           | ID               | Short Description      | Start                      | Ongoing | SAF | FSI                                      |
| Open      |                  | UTI                    | 01/11/2022 Estimated       | No      | No  |                                          |
| Open      |                  | Covid-19               | 15/12/2022 Estimated       | No      | Yes | Serious infection (Excluding TB Add Form |
|           |                  |                        |                            |         |     | [Awaiting ESI Form]                      |
|           |                  |                        |                            |         |     | + Add New ESL Category                   |
| Open      |                  | Hip replacement        | 01/01/2023                 | No      | No  | + Add New Est category                   |
|           |                  |                        | ,,                         |         |     | Created by:                              |
| ADD N     |                  |                        | CE TO NEXT SECTION         |         |     | Date created:                            |
|           |                  |                        | 1                          |         |     | Last updated by:                         |
|           |                  |                        |                            |         |     | Date last updated:                       |
|           |                  |                        |                            |         |     |                                          |
|           |                  |                        |                            |         |     | INSERT FORM                              |

Please complete the questions and click 'Insert Form' when complete.

If the edit window is closed the ESI form can be accessed from the patient summary page. Click on 'Missing ESI Form' on the menu, click 'upload' next to the event summary and complete the questions. Click 'Insert' to submit the ESI form.

|                                 | Study I     | D:                 | Cohort: Infl           | ectra                      |                                                |                                             |                |                 |               |                                    | 1 |
|---------------------------------|-------------|--------------------|------------------------|----------------------------|------------------------------------------------|---------------------------------------------|----------------|-----------------|---------------|------------------------------------|---|
| Menu                            | Consent     | t Date: <b>Not</b> | Entered Conse          | ented By: Not Ente         | red Created by                                 | on 30/03/                                   | 2023           |                 |               |                                    |   |
| View All Patients               |             | Follow             | Due date               | Follow up                  | Date                                           | Date last                                   |                | Editable?       |               | Quick                              |   |
| Add a New Patient               |             | up                 | ÷                      | status                     | entered                                        | updated                                     |                | Luitable.       |               | Actions                            |   |
| View Records in                 | Select      | Baseline           | 15/03/2023             | 3 Verified                 | 30/03/2023                                     | 07/09/2023                                  | Edit w         | vindow clo      | sed           |                                    |   |
| Edit Window                     | Select      | 1                  | 15/09/2023             | 3 Queried                  | 07/09/2023                                     | 17/01/2024                                  | Edit w         | vindow clo      | sed           |                                    |   |
| Currently Due<br>Follow-Ups     | Edit        | 2 *                | 15/03/2024             | 4                          |                                                | 30/03/2023                                  | Canno<br>opene | ot yet be<br>ed |               |                                    |   |
| Follow-Ups Due<br>Next Month    |             | 3 +                | 15/09/2024             | 4                          |                                                | 30/03/2023                                  | Edit w<br>open | vindow no       | t             |                                    |   |
| Follow-Ups Due<br>Next 3 Months |             | 4                  | 15/03/2025             | 5                          |                                                | 30/03/2023                                  | Edit w<br>open | vindow no       | t             |                                    |   |
| This Patient                    |             | 5 <sup>+</sup>     | 15/09/2025             | 5                          |                                                | 30/03/2023                                  | Edit w<br>open | vindow no       | t             |                                    |   |
| RA Details                      |             | 6 +                | 15/03/2026             | 5                          |                                                | 30/03/2023                                  | Edit w         | vindow no       | t             |                                    |   |
| Missing ESI Form<br>(1)         |             | 7* <sup>†</sup>    | 15/03/2027             | 7                          |                                                | 30/03/2023                                  | Edit w         | vindow no       | t             |                                    |   |
| Switch Cohort                   |             | +                  |                        |                            |                                                |                                             | Editw          | undow po        | •             |                                    |   |
|                                 | Study<br>No | FUp<br>No.         | AEUID Sho              | rt Description             | Lo                                             | ong Description                             |                | Event<br>Start  | Event<br>Stop | SAE Cate                           | 9 |
|                                 |             | 2                  | Covid-19<br>whilst inp | ), developed PE<br>patient | Admitted with COVID-<br>admission. Treated wit | 19. Developed PE three<br>h oxygen therapy. | days into      | 28 Feb<br>2023  |               | Overnight Hospita<br>or prolonged) |   |

We only require ESI forms to be completed for serious infections. If the ESI category is missed from a serious infection event, the PV team will add this and you will be notified that a form requires completion.

| - | Created by:        |  |  |  |  |  |  |  |  |
|---|--------------------|--|--|--|--|--|--|--|--|
|   | Date created:      |  |  |  |  |  |  |  |  |
|   | Last updated by:   |  |  |  |  |  |  |  |  |
|   | Date last updated: |  |  |  |  |  |  |  |  |
|   | INSERT             |  |  |  |  |  |  |  |  |